# Project: DataUp Development Guide

Version 1.0 - August, 2012

#### Abstract

This document describes how to contribute code to the DataUp Project.

For updates to this document and the rest of the DataUp Project, see dataup.cdlib.org

# Contents

| Contents                                             | 2                            |  |  |  |
|------------------------------------------------------|------------------------------|--|--|--|
| Introduction                                         | Error! Bookmark not defined. |  |  |  |
| Set Up Your Environment Error! Bookmark not defined. |                              |  |  |  |
| Installing Visual Studio 2010                        | 3                            |  |  |  |
| Install Source Control Tools                         |                              |  |  |  |
| Installing Open XML SDK 2.0                          |                              |  |  |  |
| Installing Windows Azure SDK for .NET - June         | e 2012 (v 1.7) 3             |  |  |  |
| Download Common Service Locator v1.0 bin             | aries3                       |  |  |  |
| Download DotNetZip Library v1.9.1.8 binarie          | es3                          |  |  |  |
| Installing Entity Framework 4.3.1                    | 3                            |  |  |  |
| Installing Microsoft Unity 2.1                       | 3                            |  |  |  |
| Downloading Source Code from Bit Bucket              | 3                            |  |  |  |
| Pre-Build operations                                 | 4                            |  |  |  |
| Building Excel Add-in Solution                       | 4                            |  |  |  |
| Building Web Client Solution                         | 5                            |  |  |  |
| Building Web Admin Solution                          | 7                            |  |  |  |
| Conclusion8                                          |                              |  |  |  |
| Adding New Repository:9                              |                              |  |  |  |
| Implement "IRepository" for the new Reposi           | tory9                        |  |  |  |
| Adding new Repository Type                           | 9                            |  |  |  |
| Adding new Repository                                | 9                            |  |  |  |
| Sample Implementation                                | 9                            |  |  |  |
| Implementing IRepository                             | 9                            |  |  |  |
| Adding File Repository Type                          |                              |  |  |  |

# **Installing Visual Studio 2010**

You should already have a system that you can logon, can obtain administrative rights to, and the 'normal' software installed, e.g. **Windows, Internet Explorer, Office**.

## To install Visual Studio

1. Install Visual Studio 2010

# **Install Source Control Tools**

TBD

# Installing Open XML SDK 2.0

Download and install OpenXMLSDKv2.msi from the following location: http://www.microsoft.com/en-us/download/details.aspx?id=5124

## Installing Windows Azure SDK for .NET - June 2012 (v 1.7)

Download and install windows azure SDK 1.7 from the following location: http://www.microsoft.com/en-us/download/details.aspx?id=29988

## **Download Common Service Locator v1.0 binaries**

Download and unzip <u>CommonServiceLocatorBinaries.zip</u> binaries from the following location: <u>http://commonservicelocator.codeplex.com/releases/view/17694</u>

# Download DotNetZip Library v1.9.1.8 binaries

Download and unzip <u>DotNetZipLib-Runtime-v1.9.zip</u> binaries from the following location: <u>http://dotnetzip.codeplex.com/releases/view/68268</u>

## **Installing Entity Framework 4.3.1**

Download Entity Framework 4.3.1 from the following location: http://nuget.org/packages/EntityFramework/4.3.1

# **Installing Microsoft Unity 2.1**

Download Microsoft Unity 2.1 from the following location: http://www.microsoft.com/en-us/download/details.aspx?id=17866

## **Downloading Source Code from Bit Bucket**

<mark>TBD</mark>

#### To connect to Source Control

## TBD

## **Pre-Build operations**

- Create a folder called "Libs/Ionic" under the root of the workspace. (\$/DataUp/Libs/Ionic)
- Copy "Ionic.Zip.dll" from "DotNetZipLib-Runtime-v1.9/v1.9" to (\$/DataUp/Libs /Ionic)
- Create a following folder structure if not present "\$/DataUp/WebClient\packages\Open XML SDK\V2.0\lib\"
- Copy "DocumentFormat.OpenXml.dll" from "%program files%\Open XML SDK\V2.0\lib" to "\$/DataUp/WebClient/packages/Open XML SDK/V2.0/lib/"

## **Building Excel Add-in Solution**

To build the application, simply select the Build toolbar at the top and Build Solution:

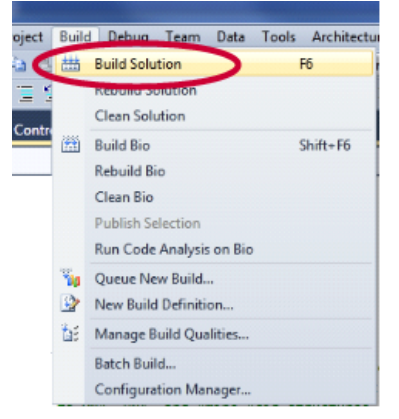

The options to build Release or Debug versions of the code are set via the drop down in the top toolbar:

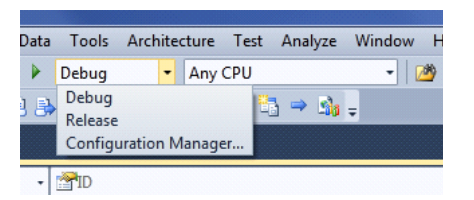

To monitor the progress of the build, enable the Output window. This can be done by selecting the **View** option and then selecting the **Output** option:

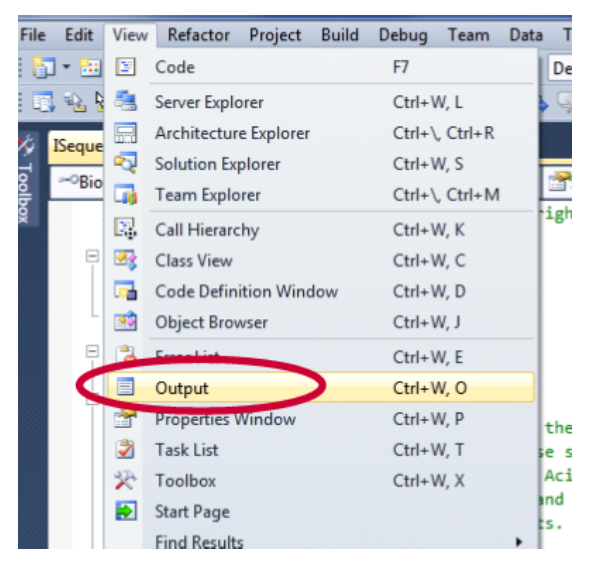

This is what you'll see when the build is completed:

| Output                                                                                                    |                                                                                                    |  |  |  |
|----------------------------------------------------------------------------------------------------|----------------------------------------------------------------------------------------------------|--|--|--|
| Show output from: Build                                                                                                    | -   2   3   4 B   7 E                                                                                                    |  |  |  |
| Build started: Project: Excel.Common, Configuration: Release Any CPU<br>Excel.Common -> D:\Projects\DCXL\Code\VSS2\DCXL\Source2\Excel\Excel.Common\bin\Release\DataUp.Excel.Common.dll<br>Running Code Analysis<br>Code Analysis Complete 0 error(s), 0 warning(s)<br>Build started: Project: Web.Service.Model, Configuration: Release Any CPU<br>Web.Service.Model -> D:\Projects\DCXL\Code\VSS2\DCXL\Source2\WebService\Web.Service.Model\bin\Release\Web.Service.Model.d<br>Build started: Project: Bizlogict. Configuration: Release Any CPU |                                                                                                    |  |  |  |
| Excel.BizLogic -> D:\Projects\DCXL\Code\VSS2\DCXL\Source2\Excel\Excel.BizLogic\bin\Release\DataUp.Excel.BizLogic.dll                                                                                                    |                                                                                                    |  |  |  |
| Running Code Analysis<br>Code Analysis Complete 0 error(s), 0 warning(s)<br>Build started: Project: Excel.AddIn, Configuration: Release Any CPU<br>Excel.AddIn -> D:\Projects\DCXL\Code\VSS2\DCXL\Source2\Excel\Excel.AddIn\Excel.AddIn\bin\Release\DataUp.Addin.dll<br>Running Code Analysis<br>Code Analysis Complete 0 error(s), 0 warning(s)<br>========= Build: 4 succeeded or up-to-date, 0 failed, 0 skipped ========                                                                                                    |                                                                                                    |  |  |  |
| Build Summary                                                                                                    |                                                                                                    |  |  |  |
| 00:12.934 - Success - Release Any CPU -<br>00:04.738 - Success - Release Any CPU -<br>00:04.378 - Success - Release Any CPU -<br>00:00.204 - Success - Release Any CPU -<br>Total build time: 00:22.735                                                                                                    | Excel.AddIn\Excel.AddIn\Excel.AddIn.csproj<br>Excel.Common\Excel.Common.csproj<br>Excel.BizLogic\Excel.BizLogic.csproj<br>\WebService\Web.Service.Model\Web.Service.Model.csproj<br>date, 0 failed, 0 skipped ======== |  |  |  |

## **Building Web Client Solution**

- 1) Adding and associating NuGet Package References
  - a) Open "Manage NuGet Packages for Solution", by right click on the solution as shown below.

|   |                                    |    | Solution Explorer - Web.Client    |
|---|------------------------------------|----|-----------------------------------|
|   |                                    |    |                                   |
| ₩ | Build Solution                     | F6 | Solution Web.Client' (6 projects) |
|   | Rebuild Solution                   |    | S Web.Azure                       |
|   | Clean Solution                     |    | 📴 Web.BizLogic                    |
|   | Batch Build                        |    | Web.Client                        |
| _ | Configuration Manager              |    | Web.Common                        |
| Ħ | Manage NuGet Packages for Solution |    | Web.Service.Model                 |
|   | Calculate Code Metrics             |    |                                   |

- b) Install and associate following packages to the projects from NuGet Manager:
  - ASP.NET Universal Providers (v 1.0.1)
    - o Web.Client
  - CommonServiceLocator (v 1.0)
    - Web.Client
    - EntityFramework (v 4.3.1)
      - $\circ$  Web.Client
      - Web.DataLayer
  - Unity (v2.1.505.0)
  - Web.Client
  - Windows Azure (v1.7.0.0)
    - o Web.Client
    - Web.BizLogic
    - Web.DataLayer
- c) Close NuGet Manager
- 2) Build Web.Client as we did for Excel.Add-in

#### Note:

For associating NuGet packages with the Project

- 1. Click "Manage
- 2. Check all project for which the selected NuGet package has to be associated with
- 3. Click "OK"

 $\geq$ 

For Example:

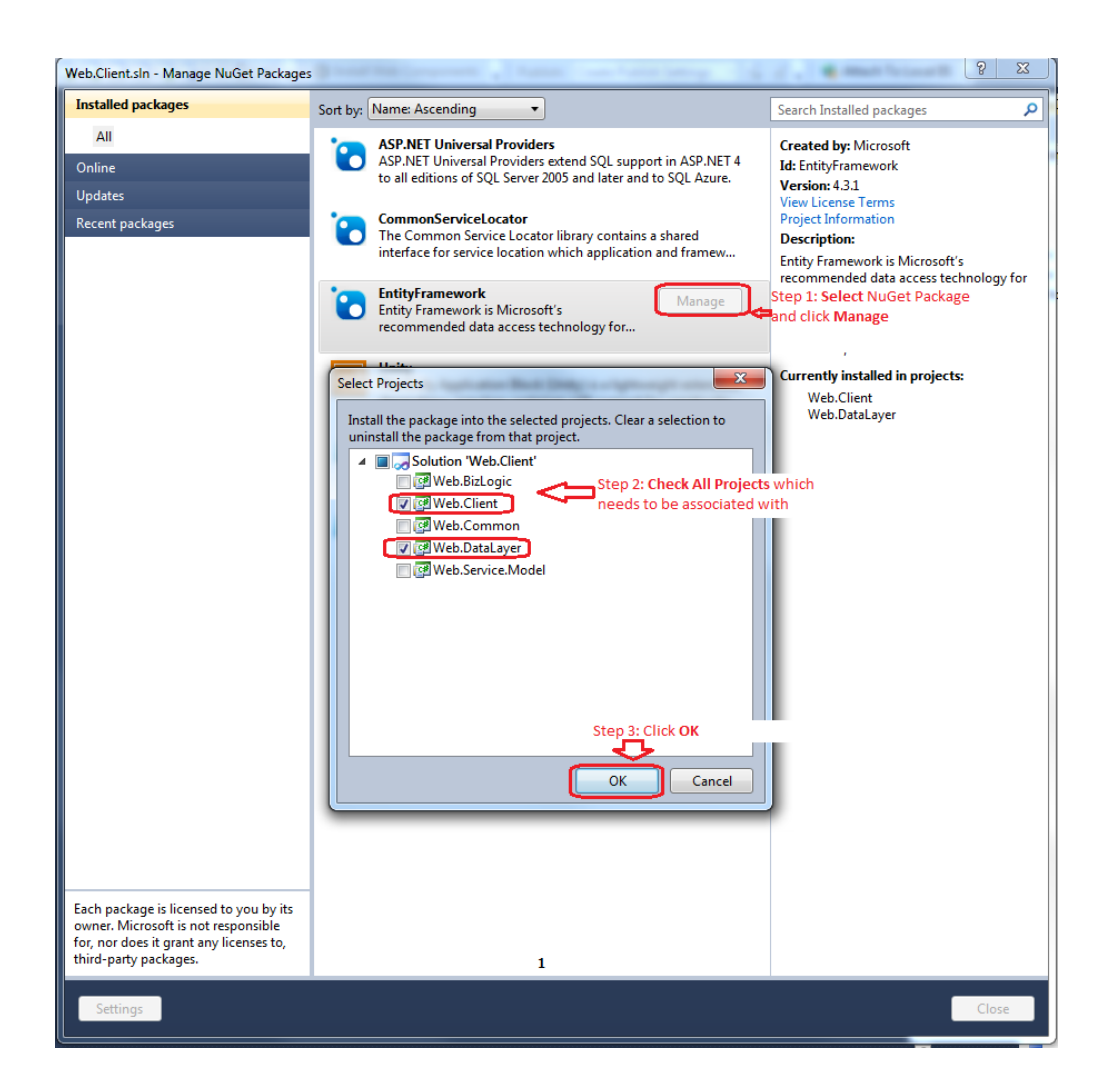

# **Building Web Admin Solution**

- 1) Adding and associating NuGet Package References (Refer previous section for steps on NuGet manager and how to associate projects.)
  - a) Associate the following NuGet packages to the projects.
  - ASP.NET Universal Providers (v 1.0.1)
    - o Web.Admin
  - CommonServiceLocator (v 1.0)
    - o Web.Admin
  - EntityFramework (v 4.3.1)
    - o Web.Admin
    - Web.Admin.DataLayer
  - Unity (v2.1.505.0)
    - $\circ$  Web.Admin
  - Windows Azure (v1.7.0.0)
    - o Web.Admin
    - o Web.Admin.DataLayer

2) Build Web.Service as we did for Excel.Add-in

# Conclusion

This document was intended to provide a quick introduction in how to get started developing for Project DataUp. Please read the Coding Guidelines document, as well gain a thorough understanding of how the various parts interact, before attempting to modify the code base. Gaining a good background on the project will help to make sure your first code review goes smoothly.

Welcome to the Project DataUp!

Adding New Repository:

## Implement "IRepository" for the new Repository

Implement the following methods in interface "IRepository".

- GetIdentifier :- This method will be used to get the unique identifier for the document.
- PostFile :- This method will be used for publishing the data to the specified repository.

## Adding new Repository Type

 Go to admin service and add a new Repository type running following SQL command:

- 2) Update the following method in "RepositoryFactory" class
  - a) GetRepositoryInstance: This method will return the instance of which repository implementation should be used based on the type of the repository.

### Adding new Repository

Use DataUp admin client for adding new repository for the newly created repository type

## **Sample Implementation**

In this sample, we will be creating a new file repository. This repository will store the file in a separate folders identified by the Identifier.

Implementing IRepository

```
using System;
using System.Globalization;
using System.IO;
using System.Text;
using DataUp.Web.Service.Model;
```

```
namespace DataUp.Web.Admin
{
    public class FileRepository : IRepository
    {
        enum FileCreationType
        {
            ERC,
            EML,
            ManiFest
        }
        public string GetIdentifier(DQueryData queryData, DRepositoryBase repo
sitoryModel)
        {
            string restResponse;
            try
            {
                restResponse = GetNextDirectoryname();
            }
            catch (Exception exception)
            {
                return "false|" + exception.Message;
            }
            // Get Identifier from the response.
            return "true|" + restResponse;
        }
        private static string GetNextDirectoryname()
        {
            string nextDirectoryname;
            nextDirectoryname = Guid.NewGuid().ToString();
            foreach (var character in Path.GetInvalidPathChars())
            {
                nextDirectoryname = nextDirectoryname.Replace(character.ToStri
ng(), string.Empty);
            ł
            return nextDirectoryname;
        }
        public string PostFile(DQueryData queryData, DRepositoryBase repositor
yModel, DFile file)
        {
            DQueryData request = queryData;
            Encoding encoding = Encoding.UTF8;
            string fileName = file.FileName.Trim();
            if (string.IsNullOrEmpty(fileName))
            {
                return "false A non-empty file name is needed.";
            }
            //Ensure there's no directory path in the file name
```

```
fileName = Path.GetFileName(fileName);
            if (file.FileContent == null || file.FileContent.Length == 0)
            {
                return "false|File is empty.";
            }
            string identifier = request["ARK"].Value;
            string saveFolder = Path.Combine(Constants.TempDownloadPath, ident
ifier);
            Directory.CreateDirectory(saveFolder);
            try
            {
                DownloadFile(fileName, file.FileContent, file.FileExtentsion,
file.isCompressed, saveFolder);
            }
            catch (Exception exception)
            {
                return "false|" + exception.Message;
            }
            return "true Success";
        }
        private static void DownloadFile(string fileName, byte[] fileContents,
string fileExtentsion, bool isCompressed, string tempFolder)
        {
            string tempFileName = fileName;
            bool isMultiCSVPassed = false;
            if (isCompressed)
            {
                switch (fileExtentsion.ToLower())
                {
                    case Constants.ZIP:
                        tempFileName = string.Format(CultureInfo.InvariantCult
ure, Constants.TempFileName, Constants.ZIP);
                        isMultiCSVPassed = true;
                        break;
                    case Constants.TAR:
                        tempFileName = string.Format(CultureInfo.InvariantCult
ure, Constants.TempFileName, Constants.TAR);
                        isMultiCSVPassed = true;
                        break;
                    case Constants.GZIP:
                        tempFileName = string.Format(CultureInfo.InvariantCult
ure, Constants.TempFileName, Constants.GZIP);
                        isMultiCSVPassed = true;
                        break;
                }
            }
```

```
string filePath = Path.Combine(tempFolder, tempFileName);
FileStream fs = File.Create(filePath);
fs.Close();
File.WriteAllBytes(filePath, fileContents);
if (isMultiCSVPassed)
{
    ZipUtilities.UnZipFiles(filePath, tempFolder, "", true);
    File.Delete(filePath);
    }
}
```

Adding File Repository Type

1) Inserting a new Repository Type.

2) Updating RepositoryFactory.GetRepositoryInstance

```
public static IRepository GetRepositoryInstance(string instanceName)
{
    switch (instanceName)
    {
        case Constants.MerritRepositoryName:
            return new MerritRepository();
        case "FileType":
            return new FileRepository();
        default:
            return new MerritRepository();
    }
}
```